## HOW TO INSTALL ZOOM

1. Go to <a href="https://unipd.zoom.us/">https://unipd.zoom.us/</a> and click on Download Zoom

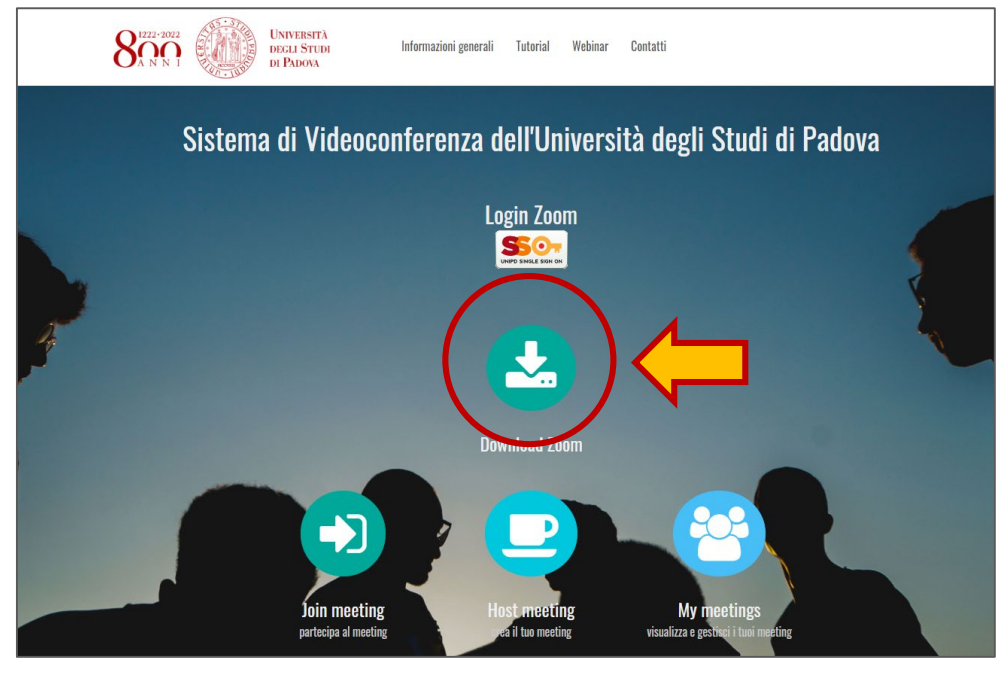

2. Click on Download button under "Zoom Client for Meetings"

| UNIVERSITÀ<br>DEGLI ŠTUDI<br>DI PADOVA |                                                                                                    | JOIN A MEETING                      | HOST A MEETING 🗸     | SIGN IN | SIGN UP, IT'S FREE |
|----------------------------------------|----------------------------------------------------------------------------------------------------|-------------------------------------|----------------------|---------|--------------------|
|                                        | Download Center                                                                                                    | Down                                | iload for iT Admin 👻 |         |                    |
|                                        | Zoom Client for Meetings<br>The web browser client will download automatically when y<br>meeting, and is also available for manual download here.<br>Download Version 4.6.7 (18176.03                                                   | ou start or join your first Zo      | om                   |         |                    |
|                                        | Zoom Plugin for Microsoft Outlo<br>The Zoom Plugin for Outlook installs a button on the Micros<br>you to start or schedule a meeting with one-click.<br>Downtoad Version 4.8.17303.0117<br>Add Zoom as an Add-in for Outlook on the web | OK<br>Soft Outlook tool bar to enal | ble                  |         |                    |

3. Once the download is complete, proceed the insatalling the Zoom application onto your computer (if windows: click on *ZoomInstaller.exe*; if Mac drag the Zoom icon into the Applications folder).

| 🖸 Zo | om Installer | The web browser client will download automatically when w | × start or |
|------|--------------|-----------------------------------------------------------|------------|
|      |              | Installing                                                |            |
|      |              | 95%                                                       |            |
|      |              |                                                           |            |

4. Sign In with your SSO access credentials

| Zoom Cloud Meetings |                  |               | —                     | × |
|---------------------|------------------|---------------|-----------------------|---|
|                     | ZOC              | m             |                       |   |
|                     | Join a M<br>Sign | leeting<br>In |                       |   |
|                     | Version: 4.6.7 ( | (18176.0301)  |                       |   |
| Zoom Cloud Meetings |                  |               |                       | × |
| Sign In             |                  |               |                       |   |
| Enter your email    | Forgot?          | or G          | Sign In with SSO      |   |
| C Keep me signed in | Sign In          | f             | Sign In with Facebook |   |
| < Back              |                  |               | Sign Up Free          | e |

5. Enter the company domain. Please, write "unipd" and leave ".zoom.us". Click the button Continue

| Sign in with SSO                 |          |
|----------------------------------|----------|
| unipd                            | .zoom.us |
| l do not know the company domain | Continue |

6. You will be redirected to the SSO login page. Enter you access credentials to access the SSO services.

| <b>\$50</b> ,                   |                |      |                                        | Università<br>degli Studi<br>di Padova |
|---------------------------------|----------------|------|----------------------------------------|----------------------------------------|
|                                 | IDP UNIPD - SI | NGLE | SIGN ON                                |                                        |
|                                 |                |      |                                        | lita 🕮 eng                             |
| Nome utente                     | nome.cognome   | -    | <ul> <li>@unipd.it</li> </ul>          |                                        |
| Password                        |                |      | <ul> <li>@studenti.unipd.it</li> </ul> |                                        |
| Accedi                          |                |      |                                        |                                        |
| O Clicca qui se hai bisogno d'a | iiuto          |      |                                        |                                        |
|                                 |                |      |                                        | Shibboleth.                            |

7. A pop-up will ask to access Zoom. Click on "Apri Zoom Meeting".

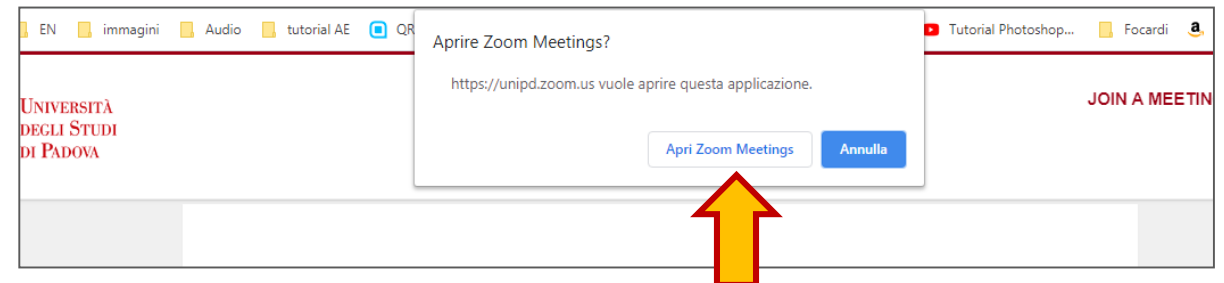

If the following screen appears, it means that the program has been correctly installed.

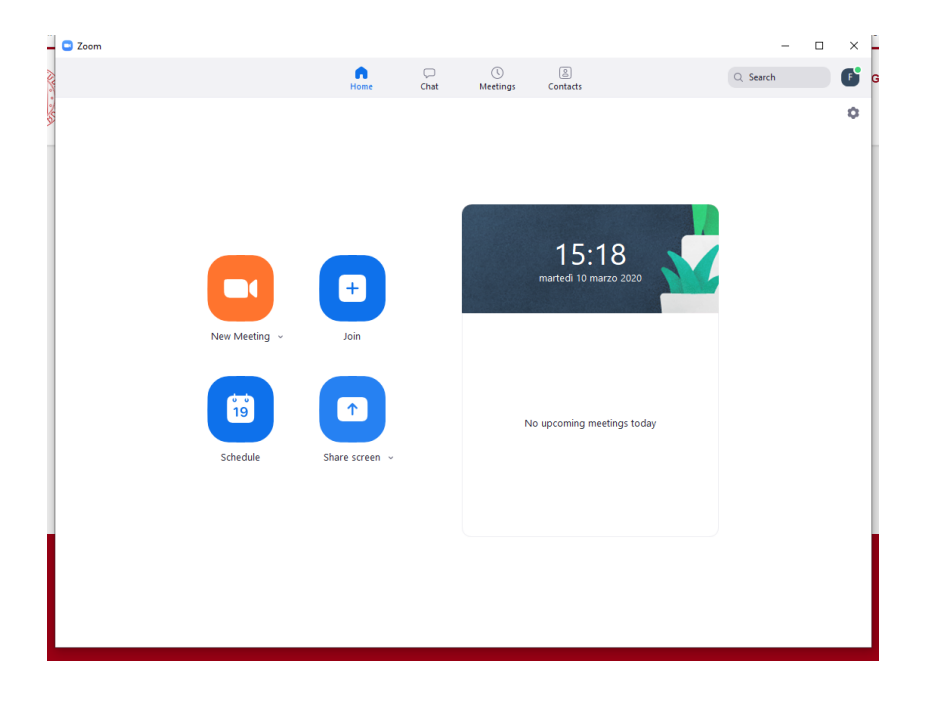